# multicomp PRO

|                          | MP730624                                     |                                             |                                            |
|--------------------------|----------------------------------------------|---------------------------------------------|--------------------------------------------|
|                          |                                              | multicomp                                   | MP730026                                   |
|                          |                                              |                                             |                                            |
|                          | V                                            |                                             |                                            |
| Select TRUE              | \$/ <b>H</b>                                 |                                             | V                                          |
| Range<br>Auto Powe       | °C/°F                                        |                                             |                                            |
| *****<br>m               | NCV<br>pa                                    | Range                                       | Hz/Duty                                    |
| ₩<br>OFF                 | mA<br>A                                      | Hz% °C/°F NCV                               | Δ/ <b>*</b>                                |
|                          |                                              |                                             | μ<br>μ<br>μ<br>Α                           |
| CE                       |                                              | OFF                                         | Ā                                          |
| TRUE RMS<br>20000 Counts | 1000V CAT III ⊒<br>600V CAT IV ⊒<br>VΩHz -I+ |                                             |                                            |
|                          | :OM ℃/°F++•))                                | CE<br>TRUERMS 1000VC                        | AT III –                                   |
| FUSEDFUSED               |                                              | 6000 Counts 600v c/<br>20A μA mA <u>COM</u> | ⊼⊺iv ≑<br>VΩHz⊣←<br>℃/°F <del>→I</del> ₀)) |
|                          |                                              | MAX 20A<br>FUSED FUSED 750                  |                                            |

Handheld DMM with Bluetooth MP730624 and MP730026

# **1. Safety Information**

# **Safety Warnings**

Before first use, please read the following safety precautions to avoid any possible personal injury and prevent this product or any other products connected to it from damage.

- Limit operation to the specified measurement category, voltage, or amperage ratings.
- **Do not use the multimeter if it is damaged.** Before you use the multimeter, inspect the case. Look for cracks or other damage. Pay particular attention to the insulation surrounding the connectors.
- Do not use the test leads provided for other products. Use only the certified test leads specified for this product.
- Inspect the test leads for damaged insulation or exposed metal.
- Before use, verify the multimeter's operation by measuring a known voltage.
- There are no user serviceable parts inside. Do not disassemble.
- Always use the specified battery type. The power for the multimeter is supplied by a battery. Observe the correct polarity markings before you insert the batteries to ensure proper insertion of the batteries in the multimeter.
- Check all Terminal Ratings. To avoid fire or shock hazard, check all ratings and markings on this product. Refer to the user's manual for more information about ratings before connecting to the multimeter.
- Do not operate the meter without covers. Do not operate the instrument with covers or panels removed.
- Use correct Fuse. Use only the specified type and rating fuse for the multimeter.
- Do not operate if in any doubt. If you suspect damage occured to the multimeter, have it inspected by qualified service personnel before further use.
- To avoid electric shock, do not operate this product in wet or damp conditions.
- Do not operate in an explosive atmosphere.
- Keep product surfaces clean and dry.
- Do not apply more than the rated voltage (as marked on the multimeter) between terminals, or between terminal and earth ground.

- When measuring current, turn off the circuit power before connecting the multimeter in the circuit. Remember to place the multimeter in series with the circuit.
- Use caution when working above 60 V DC, 30 V AC RMS, or 42.4 V peak. Such voltages pose a shock hazard.
- When using the test leads, keep your fingers behind the finger guards on the test leads.
- Remove the test leads from the multimeter before you open the battery cover.
- To avoid false readings, which may lead to possible electric shock or personal injury, replace the battery as soon as the low battery indicator
   appears and flashes.
- Disconnect circuit power and discharge all high-voltage capacitors before testing resistance, continuity, diodes, or capacitance.
- Use the proper terminals, function, and range for your measurements. When the range of the value to be measured is unknown, set the rotary switch position as the highest range, or choose the auto ranging mode. To avoid damages to the multimeter, do not exceed the maximum limits of the input values shown in the technical specification tables.
- Connect the common test lead before you connect the live test lead. When you disconnect the leads, disconnect the live test lead first.
- Before changing functions, disconnect the test leads from the circuit under test.
- \*: The illustrations, interface, icons and characters in the user manual may be slightly different from the actual product. Please refer to the actual product.

## **Measurement Category**

The multimeter has a safety rating of 1000V, CAT III and 600V, CAT IV.

# **Safety Terms and Symbols**

## Safety Terms

Terms in this Manual. The following terms may appear in this manual:

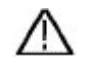

**Warning:** Warning indicates the conditions or practices that could result in personal injury or death.

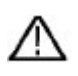

**Caution:** Caution indicates the conditions or practices that could result in damage to this product or other property.

Terms on the Product. The following terms may appear on this product:

Danger: It indicates an injury or hazard may immediately happen.

Warning: It indicates an injury or hazard may be accessible potentially.

Caution: It indicates a potential damage to the instrument or other property might occur.

## **Safety Symbols**

Symbols on the Product. The following symbol may appear on the product:

| ===      | Direct current (DC)                                                          | Ф       | Fuse                                                                                             |
|----------|------------------------------------------------------------------------------|---------|--------------------------------------------------------------------------------------------------|
| $\sim$   | Alternating current (AC)                                                     |         | Caution, risk of danger (refer to this<br>manual for specific Warning or<br>Caution information) |
| $\sim$   | Both direct and alternating current                                          | CAT II  | Category II overvoltage protection                                                               |
| <u>+</u> | Ground terminal                                                              | CAT III | Category III overvoltage protection                                                              |
| CE       | Conforms to European Union directives                                        | CAT IV  | Category IV overvoltage protection                                                               |
|          | Equipment protected throughout by double insulation or reinforced insulation |         |                                                                                                  |

# **2.** Multimeter in Brief

# **Front panel**

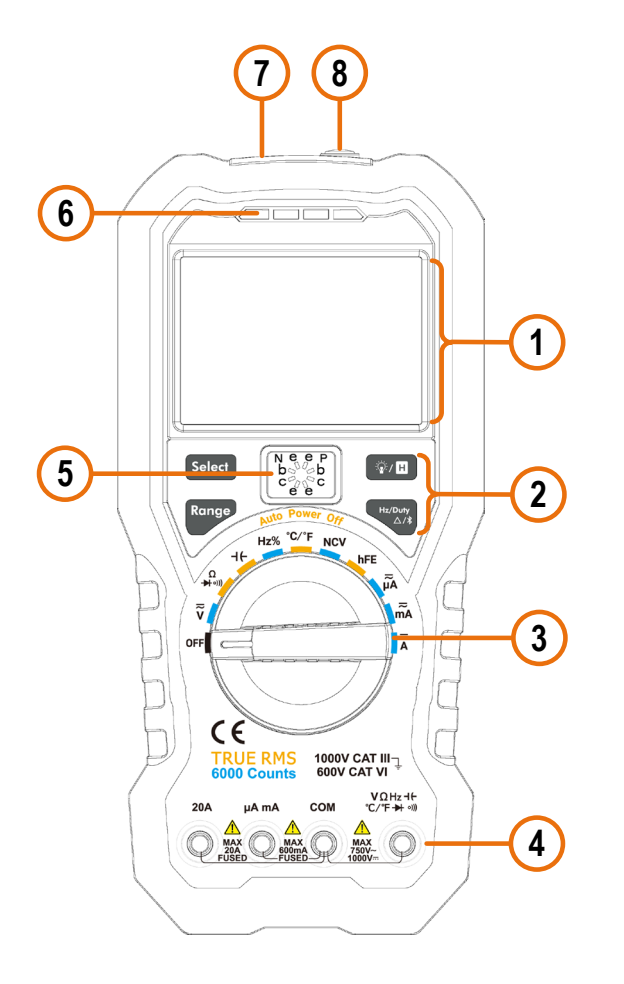

| No. | Description                                      |
|-----|--------------------------------------------------|
| 1   | Display screen                                   |
| 2   | Keypad                                           |
| 3   | Rotary switch                                    |
| 4   | Input terminals                                  |
| 5   | Transistor test holes (only for specific models) |
| 6   | LED indicator                                    |
| 7   | Non-contact voltage<br>detector (NCV)            |
| 8   | Flashlight                                       |

Figure 2-1 Front panel overview

# **Rotary switch**

| Position                   | Description                                                                                         |
|----------------------------|----------------------------------------------------------------------------------------------------|
| OFF                        | Power off                                                                                           |
| $\overline{\widetilde{v}}$ | DC or AC voltage measurement                                                                        |
| ₩<br>mv *                  | DC or AC voltage measurement (For MP730026,up to 600 millivolts; For MP730624,up to 200 millivolts) |
|                            | Resistance measurement                                                                              |
| Ω<br>➔ ∘)))                | Continuity test                                                                                     |
|                            | Diode test                                                                                          |

| ٦ <del>٢</del> | Capacitance measurement                                                                                   |
|----------------|----------------------------------------------------------------------------------------------------|
| Hz%            | Frequency measurement                                                                                     |
| ℃∕℉            | Temperature measurement                                                                                   |
| NCV            | Non-contact voltage detect                                                                                |
| hFE *          | Transistor measurement                                                                                    |
| μ̈́Α           | DC or AC current measurement (For MP730026,up to 6000 microamperes; For MP730624,up to 2000 microamperes) |
| mÃ             | DC or AC current measurement (For MP730026,up to 600milliamperes; For MP730624E,up to 200 milliamperes)   |
| Ā              | DC or AC current measurement                                                                              |

\* The model with **hFE** function does not have the  $\vec{mV}$  position.

# Keypad

| Key            | Description                                    |
|----------------|------------------------------------------------|
| Select         | Select DC or AC                                |
|                | Select Resistance/Continuity/Diode             |
| Range          | Auto/Manual range                              |
| ۰۲H            | Backlight & Flashlight                         |
|                | Data Hold                                      |
| Hz/Duty<br>△/¥ | Select frequency/duty cycle                    |
|                | Measuring frequency in AC voltage/current mode |
|                | Relative Measurements                          |
|                | Bluetooth                                      |

# **Display screen**

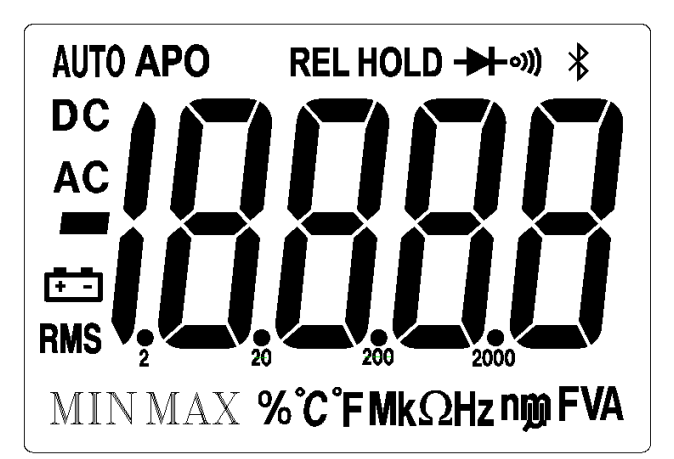

Figure 2-2 Display screen (For MP730624)

| Symbol                                  | Description                                                                                             |
|-----------------------------------------|----------------------------------------------------------------------------------------------------|
| AUTO                                    | Auto range                                                                                              |
| APO                                     | Sleep mode                                                                                              |
| REL                                     | Relative enabled                                                                                        |
| HOLD                                    | Data hold enabled                                                                                       |
|                                         | Diode test selected                                                                                     |
| 01))                                    | Continuity test selected                                                                                |
| *                                       | Bluetooth enabled                                                                                       |
| DC                                      | DC                                                                                                    |
| AC                                      | AC                                                                                                    |
| 18888                                   | Measurement display<br>("OL" is short for overload, indicates the reading<br>exceeds the display range) |
| ĒÐ                                      | Battery is low                                                                                          |
| RMS                                     | True RMS                                                                                                |
| % °C °F M k $\Omega$ Hz n m $\mu$ V A F | Measuring units                                                                                         |

# Input terminals

The terminal connections for the different measurement functions of the multimeter are described in the table below.

Warning: Before starting any measurement, observe the rotary switch position of the multimeter, and then connect the test leads to the correct terminals.

**Caution:** To avoid damaging the multimeter, do not exceed the rated input limit.

| Rotary switch position                                                          | Input terminals     |     | Overload protection             |  |
|---------------------------------------------------------------------------------|---------------------|-----|---------------------------------|--|
| $\overline{\widetilde{\mathbf{v}}}_{(m}\overline{\widetilde{\mathbf{v}}}_{(m)}$ | VΩHz ++<br>℃/℉ → •᠉ | СОМ | 750 VAC/1000 VDC                |  |
| Ω<br>→+ ∘)))                                                                    |                     |     |                                 |  |
|                                                                                 |                     | СОМ | 250 VAC/300 VDC                 |  |
| Hz%                                                                             | C/ F 🖛 🖏            |     |                                 |  |
| °C/°F                                                                           |                     |     |                                 |  |
| μ̈́Α                                                                            | uA mA               | COM | For MP730026 : 400 mA/250 V For |  |
| mÃ                                                                              |                     | com | resettable fuse                 |  |
| $\overline{\widetilde{A}}$                                                      | 20A                 | СОМ | 20A/250V, fast-acting fuse      |  |

# **3. Multimeter Features**

# **Sleep Mode**

The multimeter automatically enters the sleep mode if the rotary switch is not moved or a key is not pressed for 30 minutes. (When the Bluetooth is activated, this function is disabled.)

Pressing Select or turn the rotary switch will turn the multimeter back to operation mode from the sleep mode.

One minute before Auto Power-off, the buzzer will beep five times to warn. Before shutoff, the buzzer will emit a long beep, and then the multimeter will shut off.

**Note**: In sleep mode, the multimeter will still consume a little power. If the multimeter is not going to be used for a long period, the power should be turned off.

# LCD Backlight and Flashlight

To implement the test among darkness, you can activate the LCD backlight and flashlight by pressing **71** for more than 2 seconds. The backlight and flashlight will last for one minute. To turn off manually, pressing **71** for more than 2 seconds.

## Data Hold Mode

- (1) Press **W** to freeze the display during measurement, **H** will be shown on the display.
- (2) Press (2) H again to exit this mode.

## **Making Relative Measurements**

When making relative measurements, reading is the difference between a stored reference value and the input signal.

(1) Press to enter the relative mode, **REL** will be shown on the display. The measurement value when pressing is stored as the reference value.

In this mode, REL $\triangle$  (current reading) = input value - reference value.

(2) Press it again to exit the mode.

In relative measurement, the manual range mode will be activated automatically. (The relative measurement should be carried out under a

certain range, that is, this function is only available under the manual range mode.)

**Note**: This function is not available when measuring AC voltage/current, transistor (only for specific models), and frequency.

## **Buzzer Feature**

- Press the function key, the buzzer emits a short beep.
- One minute before Auto Power-off, the buzzer will beep five times to warn. Before shutoff, the buzzer will emit a long beep, and then the multimeter will shut off.
- The buzzer beeps continuously to warn once the measured DC voltage exceeds 1000 V, or the measured AC voltage exceeds 750 V.
- The buzzer emits a long beep when the short circuit resistance is less than about  $50\Omega$  during the continuity test.
- When the Bluetooth function is idle for 10 minutes, the Bluetooth will be turned off automatically. Before turning off, the buzzer will beep twice.

# Non-Contact Voltage Detect (NCV)

To detect the presence of AC voltage, place the top of the meter close to a voltage source. When voltage is detected, the LED above the display will glow, and the meter will beep.

# 

- Always test the NCV function on a known live circuit before use.
- Do not attempt to use the meter as an AC Voltage Detector if the battery is weak or bad.
- Even without indication, voltage may still be present. Do not rely on NCV detection to check the shielded wire. Detection could be impaired by socket design, insulation thickness, or other factors.
- External interference such as static electricity

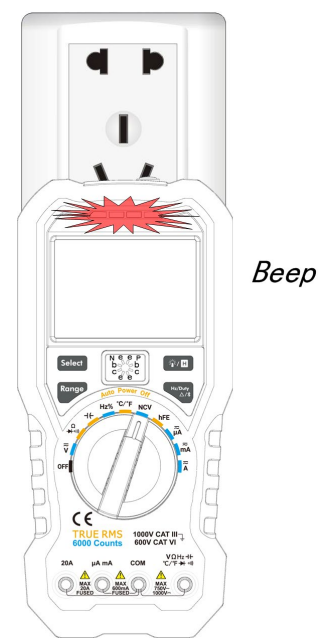

sources could mistakenly trigger NCV indication.

- (1) Rotate the rotary switch to **NCV**.
- (2) Test the NCV function on a known live circuit before use.
- (3) Place the top of the meter very close to the voltage source as shown in the figure.
- (4) If voltage is detected, the LED above the display will flash, and the meter will beep.

# 4. Bluetooth Function

# **Connect with Mobile Device**

(1) On the mobile device, scan the QR code below and follow the instructions to install the free multimeter app.

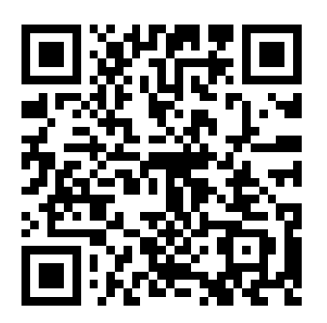

For iOS mobile device, find and install "Smart Meter" from the APP store.

- (2) Open the installed application on your mobile device.
- (3) Turn on the multimeter, press and hold display.
- (4) Click on **"Device List"** in the bottom navigation bar.

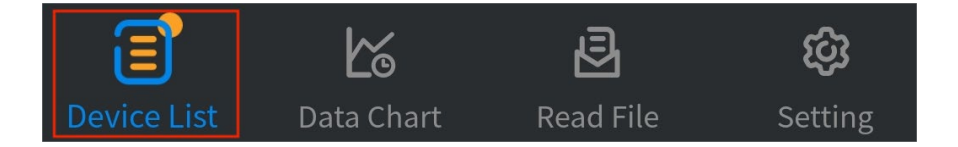

(5) Click the "+" icon in the upper left corner to begin searching for devices

and list all the multimeters found.

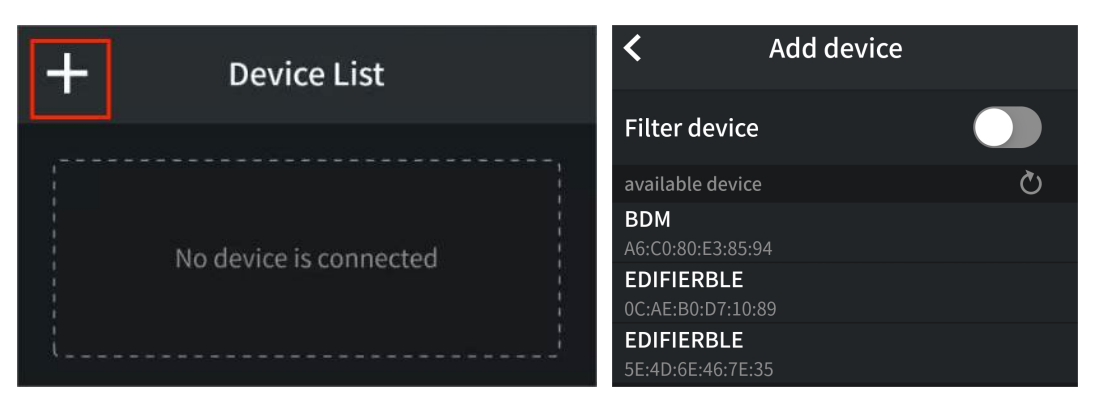

(6) If the Bluetooth of the mobile device is not enabled, a prompt box will pop up at the bottom, indicating "Bluetooth is not turned on". You need to manually open the Bluetooth of the mobile device before connection can be made.

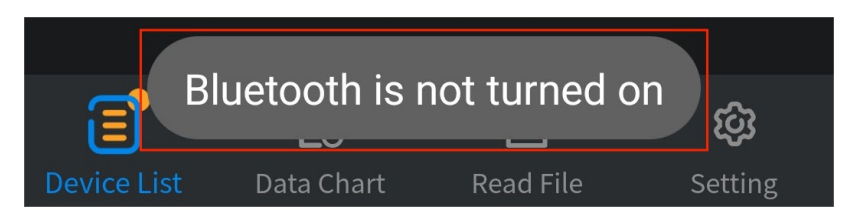

(7) Active "Filter device" to hide incompatible multimeters.

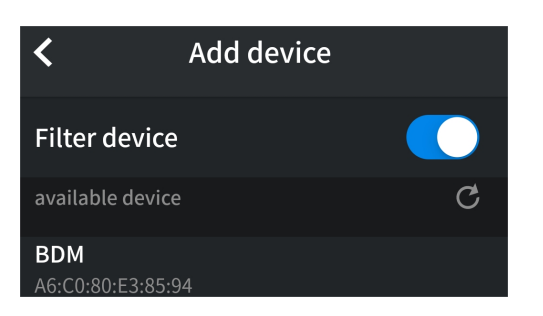

(8) After "BDM" appears in the list of available devices, click and select to

connect it to the mobile device.

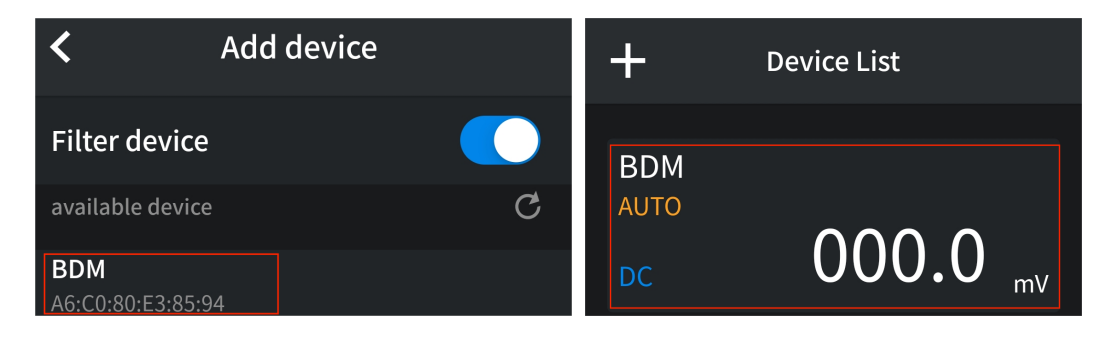

# **Connect with Computer**

To connect the multimeter to a computer, a **Bluetooth USB adapter** should be plugged into the USB port of computer.

- Use only the Bluetooth USB adapter (optional) supplied with the product.
- The computer must be running the **Windows** operating system (Windows 10, Windows 8, Windows 7, Windows Vista, Windows XP).

This multimeter supports two kinds of APP connection: iMeter connection and multimeterBLE connection.

## **iMeter Connection**

For detailed documentation of the iMeter connection, please go directly to

our website.(This connection mode applies to Windows 10 and later

operating systems.)

### multimeterBLE Connection

#### Step 1: Install multimeterBLE software

Install the multimeterBLE software on your computer.

### Step 2: Install driver of Bluetooth USB adapter

 Navigate to the multimeterBLE software installation folder (for example, C:\Program Files\multimeterBLE).

Double-click BLE-CC254x-1.4.1.43908.exe in this folder.

| loonfiguration         | 2017/8/24 15:31  |  |
|------------------------|------------------|--|
| 퉬 jre                  | 2017/8/24 15:31  |  |
| 퉬 plugins              | 2017/8/24 15:31  |  |
| .eclipseproduct        | 2017/5/18 15:42  |  |
| BLE-CC254x-1.4.1.43908 | 2016/11/18 10:59 |  |
| launcher               | 2017/5/18 15:42  |  |
| 📄 readme               | 2017/5/18 15:03  |  |
| 🕞 uninst               | 2017/8/24 15:31  |  |
| <                      |                  |  |

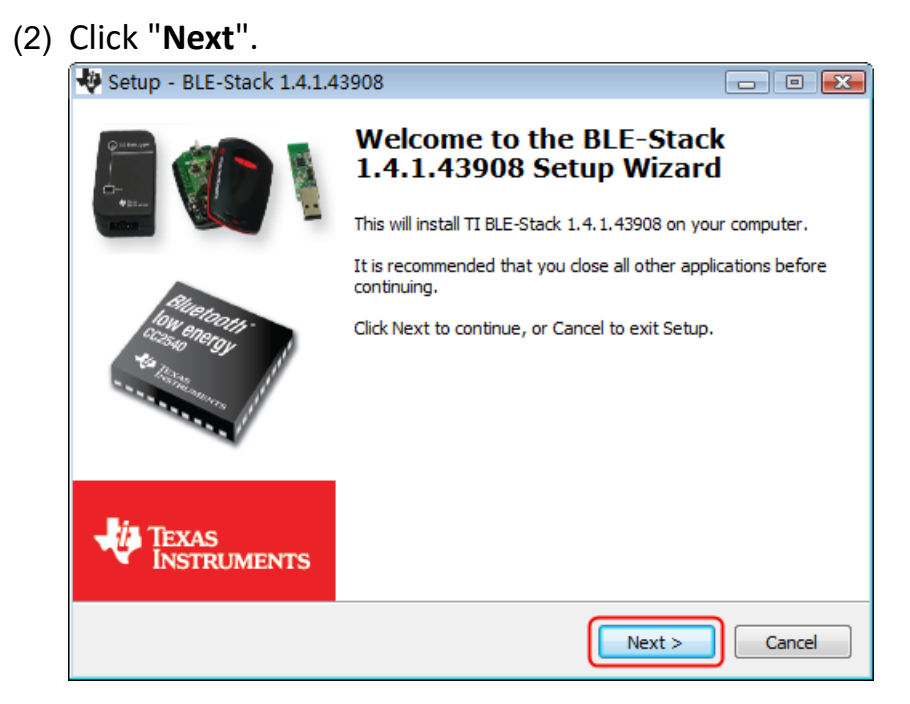

(3) Select "I accept the agreement", and then click "Next".

| 🏘 Setup - BLE-Stack 1.4.1.43908 💼 🗉 💌                                                                                                    |
|----------------------------------------------------------------------------------------------------|
| License Agreement<br>Please read the following important information before continuing.                                                                                                    |
| Please read the following License Agreement. You must accept the terms of this agreement before continuing with the installation.                                                                                                    |
| LPRF Source and Object Code Software License Agreement                                                                                                    |
| Important - Please carefully read the following license agreement,<br>which is legally binding. After you read it, you will be asked<br>whether you accept and agree to its terms. Do not click "I accept"<br>unless: (1) you will use the Licensed materials for your own benefit<br>and personally accept, agree to and intend to be bound by these |
| <ul> <li>I accept the agreement</li> <li>I do not accept the agreement</li> </ul>                                                                                                    |
| < Back Next > Cancel                                                                                                    |

(4) Select the destination folder, and then click "Next".

| 😻 Setup - BLE-Stack 1.4.1.43908                                                 | - • •   |
|---------------------------------------------------------------------------------|---------|
| Select Destination Location<br>Where should BLE-Stack 1.4.1.43908 be installed? | -ų      |
| Setup will install BLE-Stack 1.4.1.43908 into the following folder              |         |
| To continue, click Next. If you would like to select a different folder, click  | Browse. |
| C:\Texas Instruments\BLE-CC254x-1.4.1.43908                                     | Browse  |
| At least 95.4 MB of free disk space is required.                                |         |
| < Back Next >                                                                   | Cancel  |

(5) Click "Install".

| 🏘 Setup - BLE-Stack 1.4.1.43908 📃 📼                                                                             |        |
|----------------------------------------------------------------------------------------------------|--------|
| Ready to Install<br>Setup is now ready to begin installing BLE-Stack 1.4.1.43908 on your computer.              | -U     |
| Click Install to continue with the installation, or click Back if you want to review or<br>change any settings. |        |
| Destination location:<br>C:\Texas Instruments\BLE-CC254x-1.4.1.43908                                            | *      |
| ٠                                                                                                    | ~      |
| < Back Install                                                                                                  | Cancel |

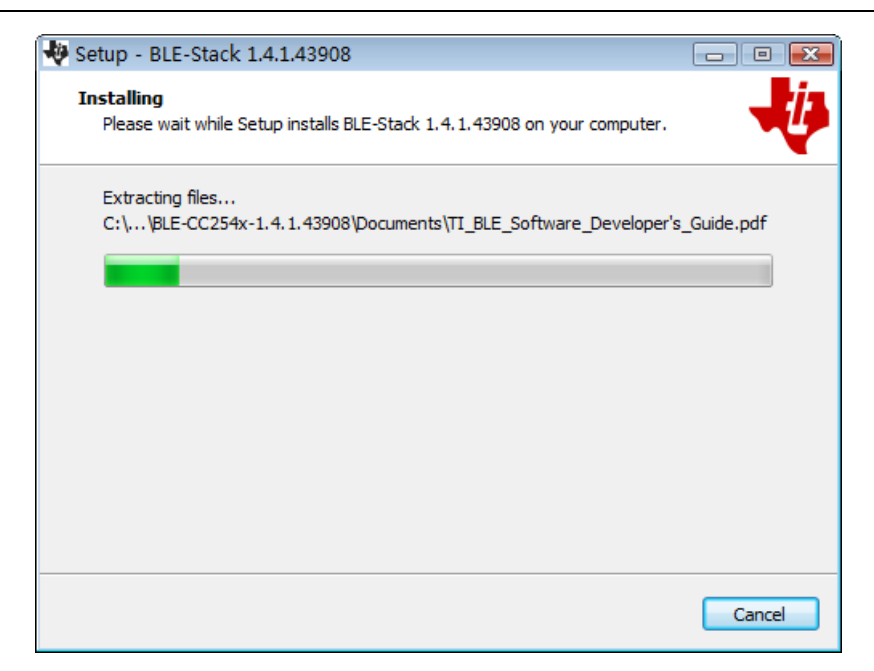

(6) Uncheck "View the Release Notes", and click "Finish" to exit Setup.

| 😽 Setup - BLE-Stack 1.4.1.43908 📃 🔲 |                                                                                                    |  |
|-------------------------------------|----------------------------------------------------------------------------------------------------|--|
|                                     | Completing the BLE-Stack<br>1.4.1.43908 Setup Wizard<br>Setup has finished installing BLE-Stack 1.4.1.43908 on your<br>computer. The application may be launched by selecting the<br>installed icons.<br>Click Finish to exit Setup. |  |
| TEXAS<br>INSTRUMENTS                |                                                                                                    |  |
|                                     | Freeh                                                                                                    |  |

(7) Plug the Bluetooth USB adapter into a USB port on your computer.

Right click [**Computer**], you can find it on the desktop, or in [**Start**] menu. In the drop down menu, click on [**Manage**], the "Computer Management" window opens.

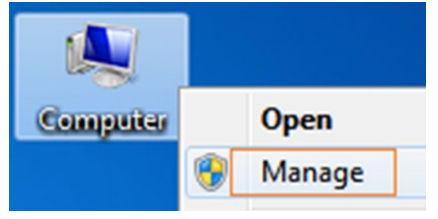

Click on "**Device Manager**" on the left hand side. On the right hand side, double click on "**Ports (COM & LPT)**".

Under ports, if "**TI CC2540 USB CDC Serial Port (COM#)**" is displayed, that means the driver is installed successfully. Remember the "COM #" because you will need to configure the multimeterBLE software. **Note**: If an unknown device is displayed, try to install the driver manually

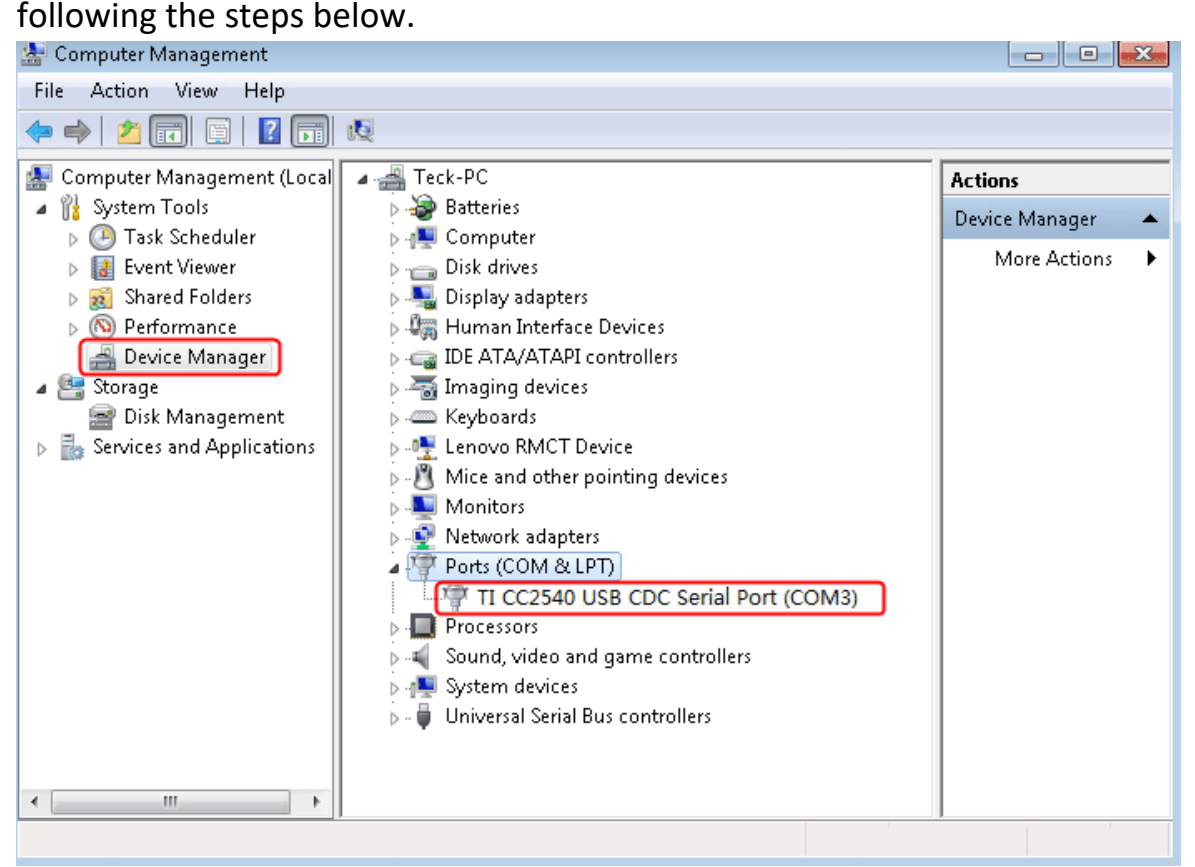

## How to install the driver manually

Right click the unknown device icon, in the drop down menu, click

"Update Driver Software...".

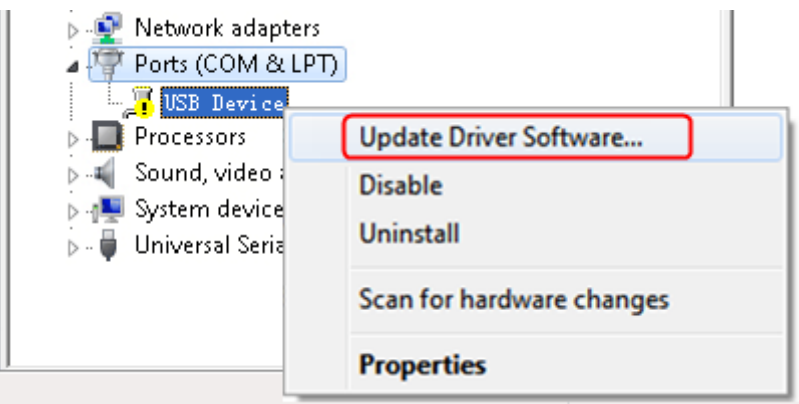

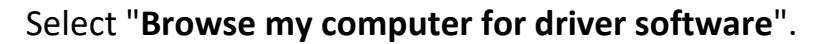

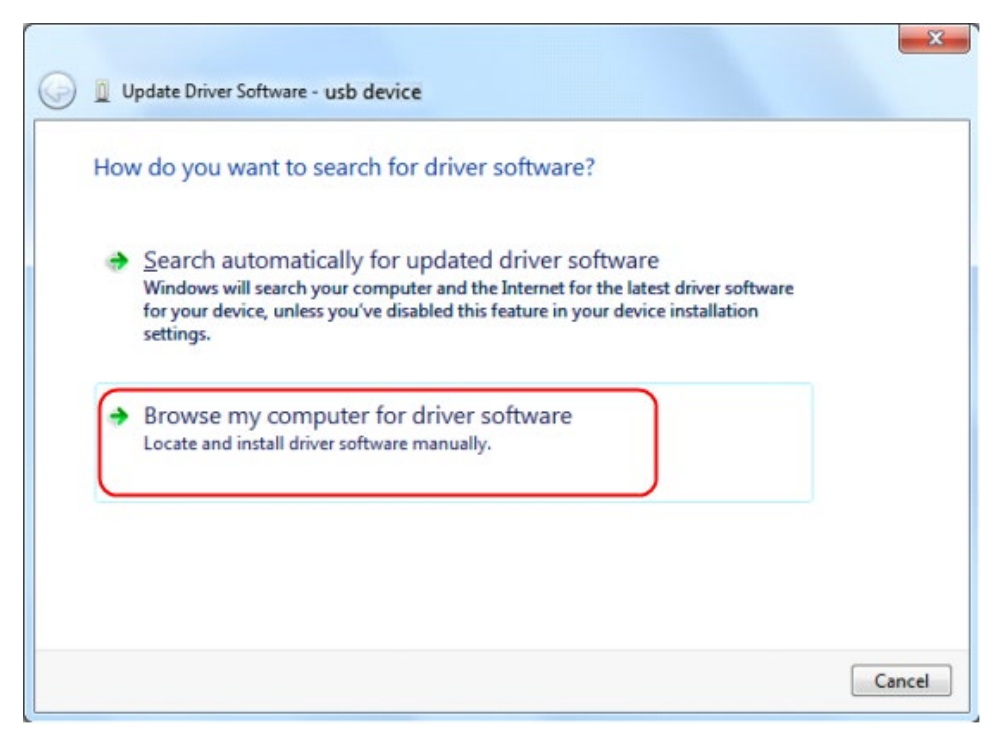

Select a directory path for the driver, and click "Next".

| Browse for driver software on your computer                                                                |          |                          |  |
|----------------------------------------------------------------------------------------------------|----------|--------------------------|--|
| Search for driver software in this location:                                                               |          |                          |  |
| C:\Texas Instruments\BLE-CC254x-1.4.1.43908                                                                | •        | Browse                   |  |
| Let me pick from a list of device drivers on                                                               | my compu | uter<br>, and all driver |  |
| This list will show installed driver software compatible w<br>software in the same category as the device. |          |                          |  |

After installing successfully, click "Close".

In Device Manager, check if "**TI CC2540 USB CDC Serial Port (COM#)**" is displayed under Ports (COM & LPT).

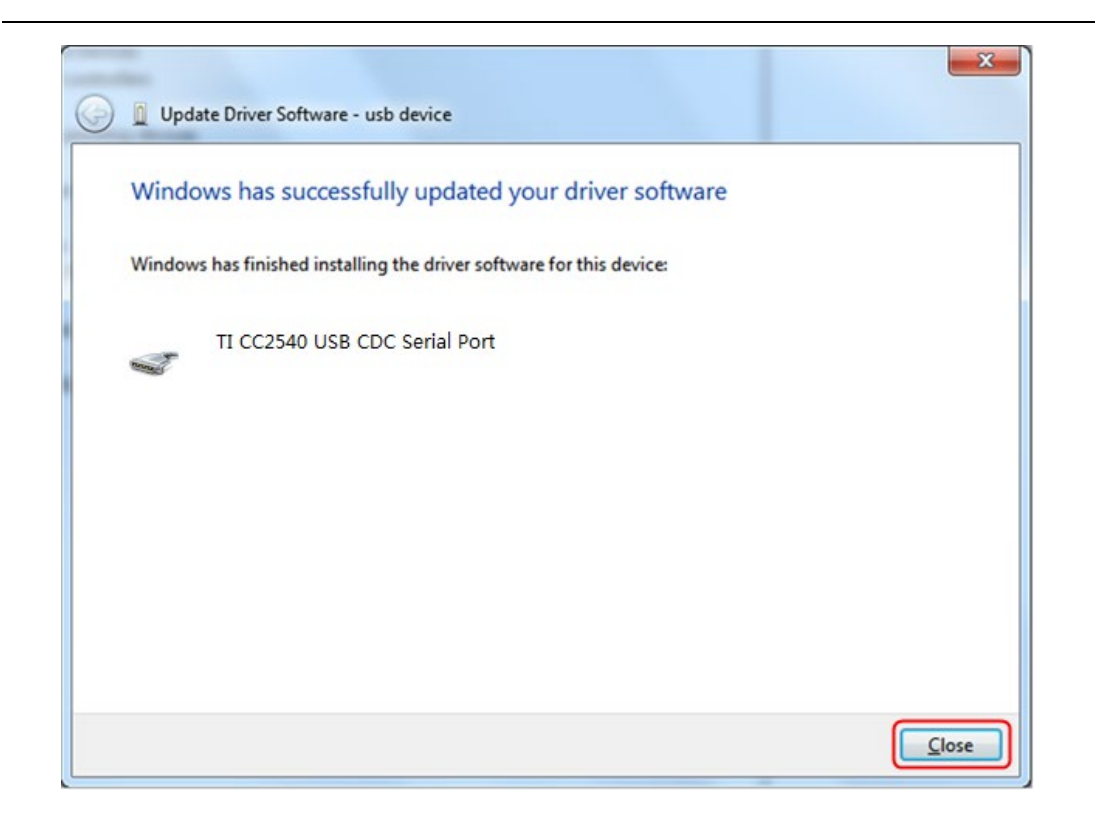

### Step 3: Connect to multimeterBLE software

(1) After installing the Bluetooth USB adapter driver successfully, run the multimeterBLE software, the configure dialog box appears.

Make sure that the Bluetooth USB adapter is plugged into the computer. To find the "Port" (COM #), you will need to look for it under "Ports (COM & LPT)" in Device Manager window.

Select the port number, and click "OK".
Select the port number, and click "OK".
Image: select the port number, and click "OK".
Image: select the port number, and click "OK".
Image: select the port number, and click "OK".
Image: select the port number, and click "OK".
Image: select the port number, and click "OK".
Image: select the port number, and click "OK".
Image: select the port number, and click "OK".
Image: select the port number, and click "OK".
Image: select the port number, and click "OK".
Image: select the port number, and click "OK".
Image: select the port number, and select the port number, and select the port number, and select the port number.

(2) Turn on the multimeter, press and hold with the display.

(3) Click + softkey on the right, a Scan Devices dialog box appears. A progress bar shows the progress of scanning multimeters. It will take a few seconds. When the scan is finished, select the desired multimeter in the device list. Click the "**Connect**" button.

| PC BLE Multin | neter                     |       |           |         |   |
|---------------|---------------------------|-------|-----------|---------|---|
| <u>, 11</u> , | Scan Dev<br>54:4A:16:5E:F | ices  | A         | Connect |   |
| N             | D6:04:14:63:E             | EB:58 |           |         |   |
|               |                           |       |           | =       |   |
| لىلا          |                           |       |           |         | 1 |
|               | Select                    | Range | ∆/Hz/Duty | Hold    |   |

(4) The measurements will be shown if the connection is successful. You can tap on the + softkey on the right to add another multimeter.

| PC BLE Multi | meter<br>54:4A:16:5E:F1:56<br>DC<br>AUTO, | 325   | .7        | mV   |   |
|--------------|-------------------------------------------|-------|-----------|------|---|
| N            |                                           |       |           |      |   |
| Lut          |                                           |       |           |      | 1 |
|              | Select                                    | Range | ∆/Hz/Duty | Hold |   |

# **5. Multimeter Offline Record**

When measuring , you can use Android/iOS device APP or PC software to send a command, the multimeter will start recording the measurements. After receiving the command, the connection will be disconnected automatically. The multimeter will record the measuring data in its own memory. After completion of the record, use APP or PC software to reconnect the multimeter, and then you can read the measuring data into the device as a CSV file. You can use this function to record for a long time without staff on duty, while reducing Bluetooth consumption to conserve the battery power of the multimeter.

**Note**: When the low battery indicator appears on the meter screen, the offline record function may not work correctly. Please check the batteries of the meter to ensure them in a good state.

## **Offline Record for Mobile Device**

- (1) Connect the Android device with the multimeter, see "*Connect with Android Device*" on P10.
- (2) In APP view, tap on the "Start to record" icon on the lower right, enter the

read record interface.On the interface click on "Start to record".

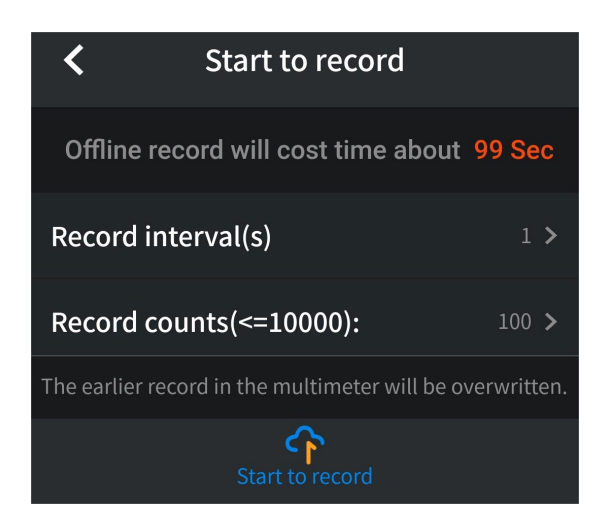

(3) Set "Record interval" and "Records count" (maximum records count is 10,000). Tap on <u>Start to record</u>. The memory in the multimeter can only store the recording data of one time. When start to record, the earlier offline record stored in the multimeter will be overwritten. The Android device will disconnect with the multimeter in two seconds. After disconnecting, the information "**BDM disconnected**." will be shown on APP. The multimeter will record the current measurements and store in the memory.

**Note**: If the multimeter is in the process of recording data and not finished yet, connect the Android device and the multimeter, a dialog box will pop up:

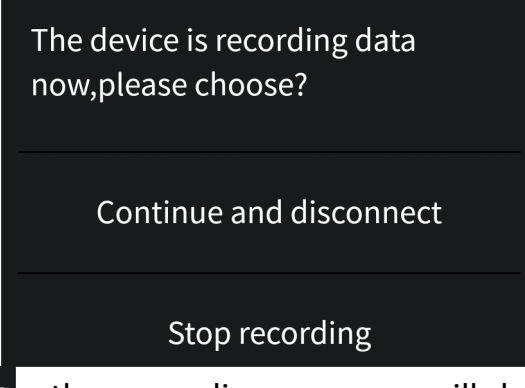

Select Stop recording, the recording process will be interrupted. The Android device will connect with the multimeter to read data.

Select Continue and disconnect, the multimeter will continue recording, the connection will be aborted.

- (4) After completion of the record, to read the measuring data, reconnect the mobile device and the multimeter.
- (5) In APP view, tap on the Record read icon on the lower left, enter the read

record interface, under the interface click on the "Read data", can start to read data.

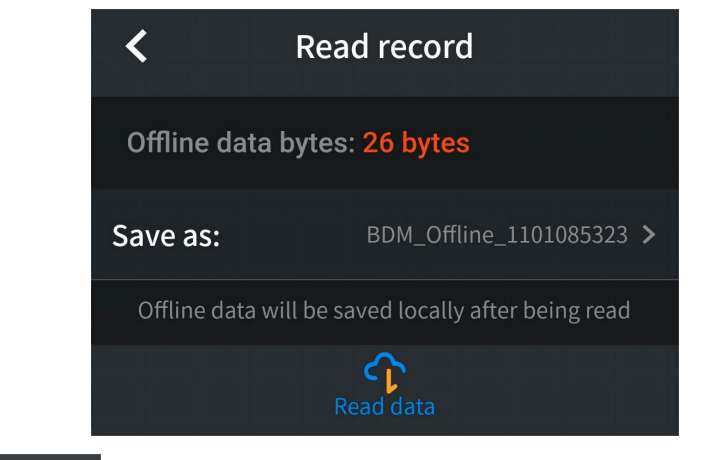

(6) Tap on Record read , APP will read the measuring data and save as a CSV

file into the Android device. After reading, display as below:

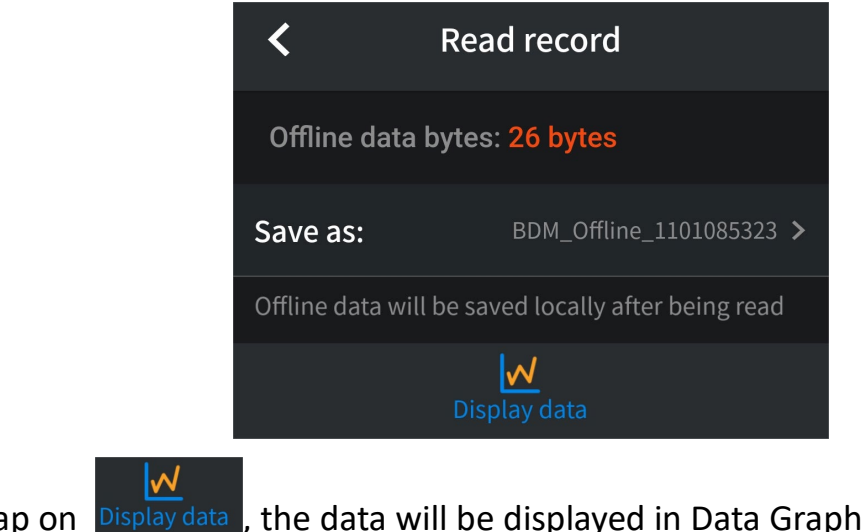

(7) Tap on **Display data**, the data will be displayed in Data Graph and Table interface.

| <      | BDM_                    | Offline_       | 10261    | 52625.zip                              |  |
|--------|-------------------------|----------------|----------|----------------------------------------|--|
| FullSc | ale(FS): <mark>6</mark> |                |          |                                        |  |
| FS     |                         |                |          |                                        |  |
| o<br>  |                         |                |          |                                        |  |
| -FS 🥃  |                         |                |          |                                        |  |
| BDM    | _Offline_1              | 0261526        | 25.csv   | - []                                   |  |
| NO.    | Function                | Value          | Unit     | Time                                   |  |
| 1      | DC                      | 000.0          | mV       | 23.10.26 15:26:08                      |  |
| 2      | DC<br>DC                | 000.0<br>000.0 | mV<br>mV | 23.10.26 15:26:09<br>23.10.26 15:26:10 |  |

## **Offline Record for PC Software**

To connect the multimeter to a computer, a **Bluetooth USB adapter** should be plugged into the USB port of computer.

- Use only the Bluetooth USB adapter (optional) supplied with the product.
- The computer must be running the Windows operating system (Windows 10, Windows 8, Windows 7, Windows Vista, Windows XP).

There are two APP modes for offline recording on the PC side of this multimeter: iMeter offline recording and multimeterBLE offline recording.

#### iMeter offline recording

For detailed documentation of the iMeter connection, please go directly to our website.(This connection mode applies to Windows 10 and later operating systems.)

#### multimeterBLE offline recording

- (1) Connect the multimeterBLE software with the multimeter, see "*Connect with Computer*" on P12.
- (2) On software interface, click the *softkey* on the right, a dialog will show.

| 4 |                                                                | × |
|---|----------------------------------------------------------------|---|
|   | Tips:The earlieer record in the multimeter will be overwritten |   |
|   | Interval Sec                                                   |   |
|   | Record counts 10 Maximum is 10,000                             |   |
|   | Record will cost time about:                                   |   |
|   | start offline record                                           |   |

(3) Set "Interval" and "Record counts" (maximum records count is 10,000). Click "**start offline record**". The memory in the multimeter can only store the recording data of one time. When start to record, the earlier offline record stored in the multimeter will be overwritten.

**Note**: If you want to interrupt the recording process of the multimeter, reconnect the software and the multimeter, select "Stop recording".

- (4) After completion of the record, to read the measuring data, reconnect the software and the multimeter.
- (5) On software interface, click softkey on the right, a dialog will show.
   The file name start with "Offline", the following part can be customized.

| S                                      |  |
|----------------------------------------|--|
| offline data length: 22 bytes          |  |
| File name for save:Offline+ DeviceName |  |
| 0%                                     |  |
| Read Record                            |  |

(6) Click "**Read Record**", the software will read the measuring data and save as a CSV file into computer. After reading, the dialog is as below:

| <u></u>                                |  |
|----------------------------------------|--|
| offline data length: 22 bytes          |  |
| File name for save:Offline+ DeviceName |  |
| receive 22 bytes                       |  |
| Read Record Open Directory             |  |

(7) Click "**Open Directory**" to open the directory where the CSV files are saved.

# 6. Appendix **Appendix A: Enclosure**

**Standard Accessories:** 

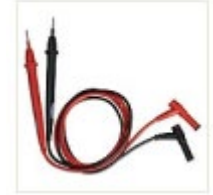

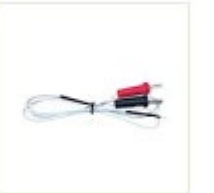

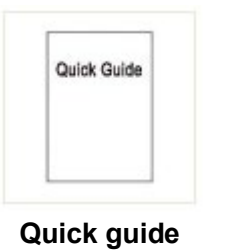

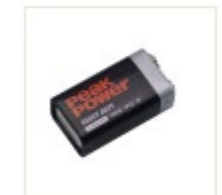

9V battery (6F22)

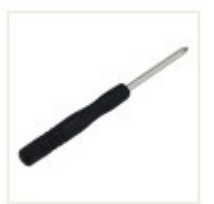

**Bolt driver** 

**Test lead** 

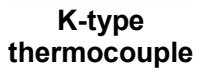

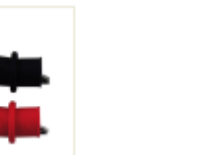

Crocodile clip MP730026 only

#### **Options:**

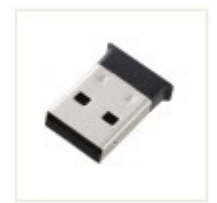

**Bluetooth USB** adapter to PC

## **Appendix B: General Care and Cleaning**

Warning: To avoid electrical shock or damage to the multimeter, ensure that the instrument internals are kept dry at all times.

#### Cleaning

Inspect the instrument and probes regularly. To clean the instrument exterior perform the following steps:

1. Disconnect power before cleaning your instrument.

2. Wipe any dust from the instrument and probe surface with a soft cloth. Do not scratch the transparent LCD protection screen when cleaning the display.

3. Clean the instrument further with a moist soft cloth. Mild detergent may be used on stubborn marks. To avoid damage to the instrument or probe, do not use any corrosive chemical cleaning agent.

Dirt or moisture in the terminals can distort readings. Follow the steps below to clean your multimeter.

- 1. Turn the multimeter off and remove the test leads.
- 2. Turn the multimeter over and shake out any dirt in the terminals.
- 3. Wipe the contacts in each terminal with a clean swab dipped in alcohol.

INFORMATION ON WASTE DISPOSAL FOR CONSUMERS OF ELECTRICAL & ELECTRONIC EQUIPMENT.

When this product has reached the end of its life it must be treated as Waste Electrical & Electronics Equipment (WEEE). Any WEEE marked products must not be mixed with general household waste, but kept separate for the treatment, recovery and recycling of the materials used. Contact your local authority for details of recycling schemes in your area.

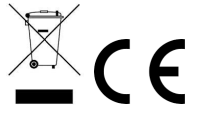

Made in China 150 Armley Road, Leeds, LS12 2QQ (UK) Riverside One, Sir John Rogerson Quay, Dublin 2 D02 X576 (EU)